# 商云通功能设置操作手册

| 1 | 简介          | 2 |
|---|-------------|---|
| 2 | 更换验证手机      | 2 |
| 3 | 号码管理        | 2 |
|   | 3.1 分机号设置   | 2 |
|   | 3.2 同振设置    | 3 |
| 4 | 国际长途功能      | 3 |
| 5 | 云录音         | 4 |
| 6 | 云盘          | 4 |
|   | 6.1 云盘订购    | 4 |
|   | 6.2 云盘登录    | 5 |
|   | 6.3 云盘使用    | 5 |
| 7 | 总机服务        | 6 |
|   | 7.1 总机号设置   | 6 |
|   | 7.2 总机话务组设置 | 6 |
|   | 7.3 欢迎词设置   | 7 |
|   | 代录音         | 7 |
|   | 自制语音        | 8 |
| 8 | 巡线组管理       | 9 |

| 9  | 代答组                | 10 |
|----|--------------------|----|
| 10 | 话单查询               | 10 |
| 11 | 黑白名单               | 11 |
| 12 | 员工账号管理             | 12 |
| 13 | 值班表                | 14 |
|    | 13.1 值班表设置         | 14 |
|    | 13.2 值班表模板         | 14 |
| 14 | 商云通多级 IVR 语音导航配置手册 | 15 |
|    | 14.1 新增            | 15 |
|    | 14.2 编辑配置          | 16 |
|    | 14.3 审核            | 18 |
|    | 14.4 删除            | 18 |
| 15 | 呼叫转接详述:            | 19 |
|    | 15.1 无条件转          | 19 |
|    | 15.2 无应答转          | 19 |
|    | 15.3 遇忙转           | 20 |
|    | 15.4 未注册转          | 20 |
|    | 15.5 经理秘书功能        | 21 |

# 1 简介

本手册旨在指导使用者在商云通管理页面上进行业务设置。用户可通过开通短信中下发的账户名、密码,登陆商云通管理页面,进行总机、分机、代答、国际长途可接入地区等设置。商云通登陆网址为:uc.114sh.cn。您也可以关注我们的微信公众号"上海商云通"获取 其他帮助。

#### 2 更换验证手机

当登陆验证手机更换时,可在"企业信息"对联系方式信息进行修改。

| ☲ 商云通       |                   |          | 客户号:201809120004 | 操作手册下载 |  |
|-------------|-------------------|----------|------------------|--------|--|
| L 企业信息      | ♥ CRM企业客户 >> 企业信息 |          |                  |        |  |
| 3 号码管理      |                   |          |                  |        |  |
| 日际长途管理      | *CRM企业标识:         | 20 004   |                  |        |  |
| △ 増值功能 👻    | *CRM企业名称:         |          |                  |        |  |
| ◎ 总机服务 🗸 🔻  |                   |          |                  |        |  |
| LA 集团显示号组管理 | *渠道类型:            | 区局       |                  |        |  |
| ◎ 代答组       | *联系方式:            | 1 042    |                  |        |  |
| Q,话单查询      | ۹                 |          |                  |        |  |
| 上 黑名单 ▼     |                   | 提交 重置 返回 |                  |        |  |
| 上 员工账号管理    |                   |          |                  |        |  |
| 6 修改密码      |                   |          |                  |        |  |
| LA 值班表      |                   |          |                  |        |  |
|             |                   |          |                  |        |  |
|             |                   |          |                  |        |  |

## 3 号码管理

## 3.1 分机号设置

商云通可设置分机号,用于总机话务组及群内互拨。短号可设置 3-7

位 · 第一位不可以 0,1,9

可在"号码管理-属性设置-编辑"页面进行设置。

| ☲ 商云通           |   |                |      |      |      |                  |              |      | 客户号:20 | 01809120004 操作手册下载 (し) |
|-----------------|---|----------------|------|------|------|------------------|--------------|------|--------|------------------------|
| じ 企业信息          |   | ♥ 号码管理 >> 属性() | 置    |      |      |                  |              |      |        |                        |
| 日号码管理           |   |                |      |      |      |                  |              |      |        |                        |
| 日际长途管理          |   | 分机号:           |      | 短号   |      | 话机状态:不           | 裉            | 查询   |        |                        |
| △ 増值功能          | - | 找到255 条记录, 显示  | 1到10 |      |      |                  |              |      |        | ₩≪>>>> 10 ▼            |
| ○ 总机服务          | - | 分机号            | 短号   | 话机状态 | 付费类型 | 话机类型             | MAC信息        | 同振模式 | 同振号码   | 操作                     |
| 計 集团显示号组管理      |   | 02155444050    | 4050 | 正常   | 后付费  | SIP-T19P-E2-2018 | 805ec018fe95 | 不激活  |        | ③编辑 《其他业务              |
| ◎ 代答组           |   | 02155444051    | 4051 | 正常   | 后付费  | SIP-T19P-E2-2018 | 805ec0172572 | 不激活  |        | ③编辑 8 其他业务             |
| Q,话单查询          |   | 02155444052    | 4052 | 正常   | 后付费  | SIP-T19P-E2-2018 | 805ec01b56b1 | 不激活  |        | ③编辑 🔗 其他业务             |
| ▲ 黑名单           | • | 02155444053    | 4053 | 正常   | 后付费  |                  |              | 不激活  |        | ③编辑 🖌 其他业务             |
| <b>北</b> 员工账号管理 |   | 02155444057    | 4057 | 正常   | 后付费  |                  |              | 不激活  |        | ③编辑 🔗 其他业务             |
| 6 修改密码          |   | 02155444058    | 4058 | 正常   | 后付费  |                  |              | 不激活  |        | ③编辑 🖌 其他业务             |
| LA 值班表          |   | 02155444059    | 4059 | 正常   | 后付费  |                  |              | 不激活  |        | ③编辑 《其他业务              |
|                 |   | 02155444054    | 4054 | 正常   | 后付费  |                  |              | 不激活  |        | ③编辑 8 其他业务             |
|                 |   | 02155444055    | 4055 | 正常   | 后付费  |                  |              | 不激活  |        | ③编辑 《其他业务              |
|                 |   | 02155444056    | 4056 | 正常   | 后付费  |                  |              | 不激活  |        | ③编辑 《其他业务              |

## 1.1 同振设置

可在"号码管理-属性设置"页面进行设置。双击"同振号码"绑定号码,单击"同振 模式"选择同振或者顺振。设置同振的手机或者电话号码必须是上海的号码。

| 三 商云通                      |   |                |      |      |      |         |           |              |      | 客户号:20 | )1809120004 操作手册下载 |     |
|----------------------------|---|----------------|------|------|------|---------|-----------|--------------|------|--------|--------------------|-----|
| じ 企业信息                     |   | ♥ 号码管理 >> 属性() | 置    |      |      |         |           |              |      |        |                    | ^   |
| 3 号码管理                     |   |                |      |      |      |         |           |              |      |        |                    |     |
| 查 国际长途管理                   |   | 分机号:           |      | 短号   | ł:   |         | 话机状态: 7   | 限            | 查询   |        |                    | . 1 |
| ∧ ttel/#114.050            |   | 找到255 条记录, 显示  | 1到10 |      |      |         |           |              |      |        | ₩€€                | •   |
| <ul> <li>○ 总机服务</li> </ul> | - | 分机号            | 短号   | 话机状态 | 付费类型 | 话机类型    |           | MAC信息        | 同振模式 | 同振号码   | 操作                 |     |
| 計 集团显示号组管理                 |   | 0215544        | 4050 | 正常   | 后付费  | SIP-T19 | P-E2-2018 | 805ec018fe95 | 同时振动 |        | ③编辑 《其他业务          |     |
| ◎ 代答组                      |   | 021554         | 4051 | 正常   | 后付费  | SIP-T19 | P-E2-2018 | 805ec0172572 | 顺序振动 |        | ③编辑 《其他业务          |     |
| Q,话单查询                     | 4 | 02155          | 4052 | 正常   | 后付费  | SIP-T19 | P-E2-2018 | 805ec01b56b1 | 不激活  |        | ③编辑 《其他业务          |     |
| ▲ 黑名单 🗸                    | - | 021554         | 4053 | 正常   | 后付费  |         |           |              | 不激活  |        | ③编辑 《其他业务          |     |
| 点 员工账号管理                   |   | 02155          | 4057 | 正常   | 后付费  |         |           |              | 不激活  |        | ③编辑 《其他业务          |     |
| <b>⑤ 修改密码</b>              |   | 0215           | 4058 | 正常   | 后付费  |         |           |              | 不激活  |        | ③编辑 🔗 其他业务         |     |
| LA 值班表                     |   | 02155          | 4059 | 正常   | 后付费  |         |           |              | 不激活  |        | ②编辑 《其他业务          |     |
|                            |   | 02155          | 4054 | 正常   | 后付费  |         |           |              | 不激活  |        | ③编辑 🔗 其他业务         |     |
|                            |   | 02155          | 4055 | 正常   | 后付费  |         |           |              | 不激活  |        | ③编辑 《其他业务          |     |
|                            |   | 02155          | 4056 | 正常   | 后付费  |         |           |              | 不激活  |        | ③编辑 《其他业务          |     |

# 2 国际长途功能

需要拨打国际长途,首先需要确认在电信 CRM 中申请了相关功能,方可使用,如果不确定是否开通国际长途,可咨询客户经理。

商云通默认关闭所有高结算地区的国际长途。如需拨打指定地区,请进入系统管理->

国际长途管理页面,勾选想要拨打的地区。

| 3   | 三 商云通        |                    |                 |                    |                   | 客户号:201809120004 操作手册下载 | ധ   |
|-----|--------------|--------------------|-----------------|--------------------|-------------------|-------------------------|-----|
|     |              |                    |                 |                    |                   |                         |     |
|     | 企业信息         | □ 00258莫桑比克        | 00261马达加斯加      | 00263津巴布韦          | 00265马拉维          | 00266莱索托                | ^   |
| _   |              | □ 00267博茨瓦纳        | □ 00268斯威士兰     | □ 00269科摩罗/马约特岛    | □ 00290圣赫勒章       | 00291厄立特里亚              |     |
|     | 号码管理         | □ 00297阿鲁巴岛        | 00299格陵兰岛       | □ 00352卢森堡         | □ 00355阿尔巴尼亚      | 00359保加利亚               |     |
| **  |              | 00370立阔宛           | □ 00371拉脱维亚     | 00372爱沙尼亚          | □ 00373摩尔多瓦       | 00375白俄罗斯               |     |
| ¥   | 国际区达管理       | □ 00376安道尔         | □ 00377摩纳哥      | □ 00378圣马力诺        | □ 00380乌克兰        | □ 00381墨尔维亚             |     |
| A   | 増値功能 🔻       | □ 00382黑山          | 00385克罗地亚       | ☑ 00386斯洛文尼亚       | □ 00387波黑         | □ 00389马其顿              |     |
|     |              | □ 00500福克兰群岛       | 00501伯利兹        | 00502危地马拉          | 00503萨尔瓦多         | □ 00504洪都拉斯             |     |
| Q   | 总机服务 🔹 🔻     | □ 00505尼加拉瓜        | □ 00507巴拿马      | 00508圣皮埃尔和密克隆岛     | □ 00509海地         | □ 00591玻利维亚             |     |
|     |              | □ 00592圭亚那         | □ 00593厄瓜多尔     | □ 00594法属圭业邦       | □ 00597苏里南        | □ 00598乌拉圭              |     |
| 'nň | 集团显示号组管理     | □ 00670东帝汶         | □ 00672诺福克岛     | □ 00674場魯          | □ 00675巴布业新几内业    | □ 00676汤加               | - 1 |
| 0   | 49-55-69     | □ 00677所罗门群岛       | □ 00678瓦努阿图     | 00679斐济            | 00680帕劳           | □ 00681瓦里斯和富士那          | - 1 |
| Q   | 16曾组         | □ 00682科克群岛        | □ 00683纽埃岛      | □ 00685西萨摩亚        | 00686基里巴斯         | □ 00688图瓦卢              | - 1 |
| Q   | 话单查询         | ↓ 00689波里尼西业       | 00690托克劳群岛      | □ 00691密克罗尼西亚      | □ 00692马绍尔群岛      | □ 00960马尔代夫             |     |
|     |              | □ 00961黎巴嫩         | □ 00968阿曼       | □ 00970巴勒斯坦        | 00971阿联西          | □ 00974卡塔尔              | - 1 |
| 1   | 黑名单 🔻        | □ □ 00992塔吉克斯坦     | □ 00993土库曼斯坦    | □ 00994阿塞拜禮        | □ 00995格魯吉亚       | □ 00996吉尔吉斯斯坦           | - 1 |
|     |              | □ 001246巴巴多斯       | 001264安圭拉岛      | □ 001268安提瓜和巴布达    | □ 001284维尔京群岛(英属) | □ 001345廾曼群岛            |     |
| -   | 员工账号管理       | □ 001473格林纳达       | 001649特克斯和凯科斯群岛 | 001664蒙特塞拉特岛       | □ 001670马里亚纳群岛    | □ 001684东萨摩业(美)         |     |
| 6   | Mr -V+ste777 | □ 001758圣卢西亚       | 001767多米尼加联邦    | 001784圣文森特岛        | □ 001808夏威夷       | 001868特立尼达和多巴哥          |     |
|     | 物成实验         | □ 001869圣克里斯托弗和尼维斯 | □ 001907阿拉斯加    | □ 00619162科科斯岛/圣诞岛 | 00619164圣诞岛       | □ 003906698梵蒂冈          | - 1 |
|     | 值班表          | □ 008/0海事卫星        | □ 00882卫星       | 0018/6分矢加          | □ 00259樂给巴尔       | □ 0030希腊                |     |
|     |              | □ 0034022加那利群岛     | 00350直布罗陀       | 00374亚美尼亚          | □ 00379梵蒂冈        | □ 0039意大利               | - 1 |
|     |              | □ 0056智利           | □ 006/21南极洲     | □ 00684东萨摩亚(美)     | □ 0068/新喀里多尼亚     | □ 006996查塔姆群岛           | - 1 |
|     |              | □ 00/840阿布卡茨       | □ 00/940阿布卡茨    | □ 00850朝唐平         | □ 00234尼日利亚       | □ 00235乍得               | - 1 |
|     |              | □ 00236中非          | ◎ 00239圣多美和普林西比 | ◎ 00242刚果          | □ 00243扎伊尔        | □ 00260營比亚              | - 1 |
|     |              |                    |                 | 提交 重置              |                   |                         |     |

4 云录音

查看企业号码云录音套餐订购的状态,可进行选择退订或修改套餐,也可以在批量操 作多选框中多选后批量操作(批量订购、退订、修改套餐)。

进入"增值功能-云录音"页面,勾选需要批量订购录音的号码,点击批量订购,而后 在弹出的页面输入管理员手机验证码,点击确认即可订阅。

| 三 商云通      |                   |                |              |          | 客户号:2018         | 09120004 操作手册下載 (し) |
|------------|-------------------|----------------|--------------|----------|------------------|---------------------|
| Lì 企业信息    | ♥> 増値功能 >> 云录音    |                |              |          | 批量订购             | 批量退订 批量修改赛餐         |
| 3 号码管理     | =m ·              |                | #大, 全部       | •        | 本次 雷馬            |                     |
| ③ 国际长途管理   | 214.              |                | 1/122 · ± #P |          | 旦问 里旦            |                     |
|            | 找到245 条记录, 显示 1 到 | 10             |              |          |                  | ₩₩₩ 10 ▼            |
| △ 瑁值功能 ▲   | 号码                | 订购时间           | 状态           | 赛幅       | 操作               | □批量操作               |
| ○ 天录音      | 02162883531       | 20190716093805 | 已订购          | 云录音63元赛餐 | □ 查看 → 退订 □ 修改赛餐 |                     |
| 💩 语音MAIL   | 02162883501       | 20190704153929 | 已订购          | 云录音43元赛餐 | 自查看 + 退订 ② 修改套餐  |                     |
| ⊕ 云盘       | 02162882977       | 20190613165756 | 已订购          | 云录音43元套餐 | □查看 → 退订 □ 修改套餐  |                     |
| ○ 总机服务 ▼   | 02162883362       | 20190610151924 | 已订购          | 云录音43元套餐 | □查看 → 退订 ③修改奏餐   | Solution            |
| # 集团显示号组管理 | 02162881528       | 20190610151924 | 已订购          | 云录音43元套餐 | □查看 →退订 ③修改套餐    |                     |
| ◎ 代答组      | 02162883217       | 20190415135454 | 已订购          | 云录音43元赛餐 | □查看 ₽退订 ◎修改奏餐    |                     |
| Q, 话单查询    | 02162883209       | 20190415135454 | 已订购          | 云录音43元套餐 | □查看 ₽退订 ◎修改套餐    |                     |
| ▲ 黑名单 🗸    | 02162883297       | 20190415135454 | 已订购          | 云录音43元套餐 | □查看 →退订 □ 修改委餐   |                     |
| 🔍 员工账号管理   | 02162883219       | 20190415135454 | 已订购          | 云录音43元赛餐 | □查看 →退订 ◎修改赛餐    |                     |
| 后 修改密码     | 02162882867       | 20190408164557 | 已订购          | 云录音43元套餐 | 自查看 + 退订 ②修改套餐   |                     |
|            |                   |                |              |          |                  |                     |

5 云盘

查看企业号码云盘套餐订购的状态,可进行选择退订或修改套餐,也可以在批量操作 多选框中多选后批量操作(批量订购、退订、修改套餐)。

#### 5.1 云盘订购

进入"增值功能-云盘"页面,勾选需要批量订购云盘的号码,点击批量订购,而后在 弹出的页面选择适合的套餐,点击确认即可订阅,员工的个人账号(个人账户的开通详见 13章)中使用云盘。

| ☲ 商云通           |                                          |                |      |           | 客户号:20180912000 | 4 操作手册下载 () |
|-----------------|------------------------------------------|----------------|------|-----------|-----------------|-------------|
| Lì 企业信息         | ♥ 増値功能 >> 云盘                             |                |      |           | 批量订购 批量         | 显订 批量修改赛餐   |
| 3 号码管理          |                                          | TROVE          | A#7  | • 200.20  | <b>王</b> 二      |             |
| ☆ 国际长途管理        | 5回・<br>振到245 各记录 思示 1 到 10               | 13 8940.52 -   | ±Φ   | <u> </u>  | 1 里白            | 10 T        |
| △ 増値功能 🔺        | 日本 日本 日本 日本 日本 日本 日本 日本 日本 日本 日本 日本 日本 日 | 1.T%28+1@      | 订购状态 | <b>寿報</b> | 操作              | □批量操作       |
| ○ 云录音           | 02162482915                              | 20191107105418 | 已订购  | 云盘10元套餐   | ●退订 ◎修改套餐       |             |
| 👳 语音MAIL        | 02162883195                              |                | 未订购  |           | 足订购             |             |
| ♠ 云盘            | 02162883197                              |                | 未订购  |           | 行る              |             |
| ◎ 总机服务 🗸 🔻      | 02162883117                              |                | 未订购  |           | 汁江胸             |             |
| # 集团显示号组管理      | 02162883193                              |                | 未订购  |           | 汁江園             |             |
| ◎ 代答组           | 02162883213                              |                | 未订购  |           | 「注意」            |             |
| Q,话单查询          | 02162883212                              |                | 未订购  |           | 「注意」            |             |
| ▲ 黑名单 🗸 👻       | 02162883216                              |                | 未订购  |           | 注江園             |             |
| <b>止</b> 员工账号管理 | 02162883202                              |                | 未订购  |           | 汁江園             |             |
| 6 修改密码          | 02162883209                              |                | 未订购  |           | 行送              |             |
| Ch 值班表          |                                          |                |      |           |                 |             |

## 5.2 云盘登录

登录网址:uc.114sh.cn,进入商云通登录界面,登录员工个人账号页面。开通云盘的分 机号为账号,密码为平台初始密码。登录后通过分机号所绑定的手机号码验证即可登录个人 账号,首次登录需要修改密码。

注:需事先在员工账号管理开工员工个人账号,详见第13章。

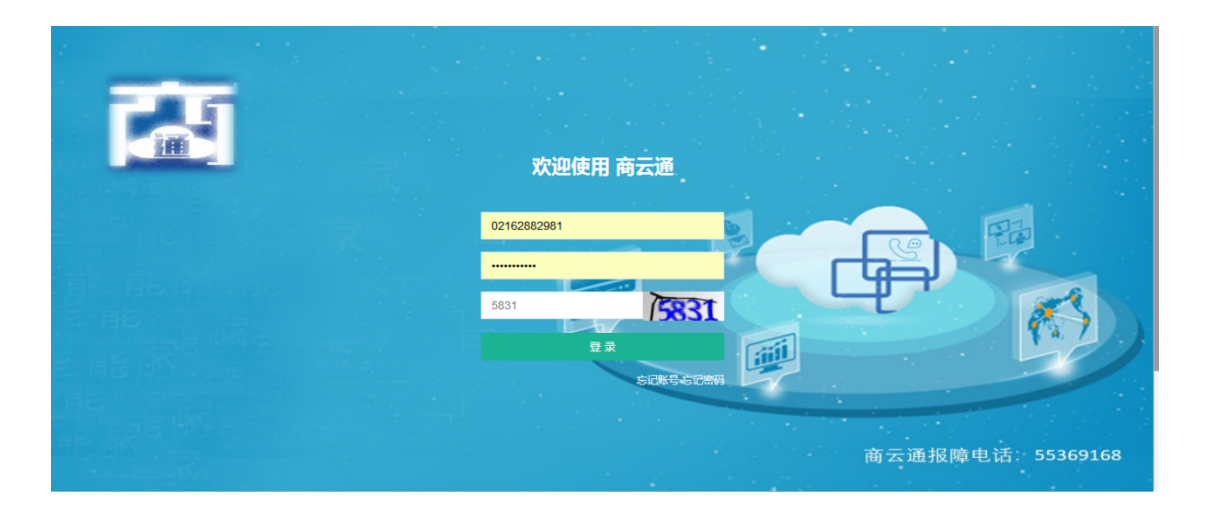

# 1.1 云盘使用

进入"增值业务-云盘",双击"云盘"即可使用云盘功能。

| <b>商云通</b> |          |
|------------|----------|
| 9 増値业务     | •        |
| ⊕ 云盘       |          |
| 土 个人账户管理   | <b>^</b> |
| / 修改密码     |          |
|            |          |
|            |          |
|            |          |
|            | 4        |
|            |          |
|            |          |
|            |          |
|            |          |
|            |          |
|            |          |

# 2 总机服务

用户呼叫总机号时,可直接拨分机直接转至群内号码,或由总机成员接听,总机不绑定 实体话机,可在下面成员管理中添加分机。

# 2.1 总机号设置

进入"总机服务-总机号设置"页面,输入11位总机号(包括区号),点击新增。

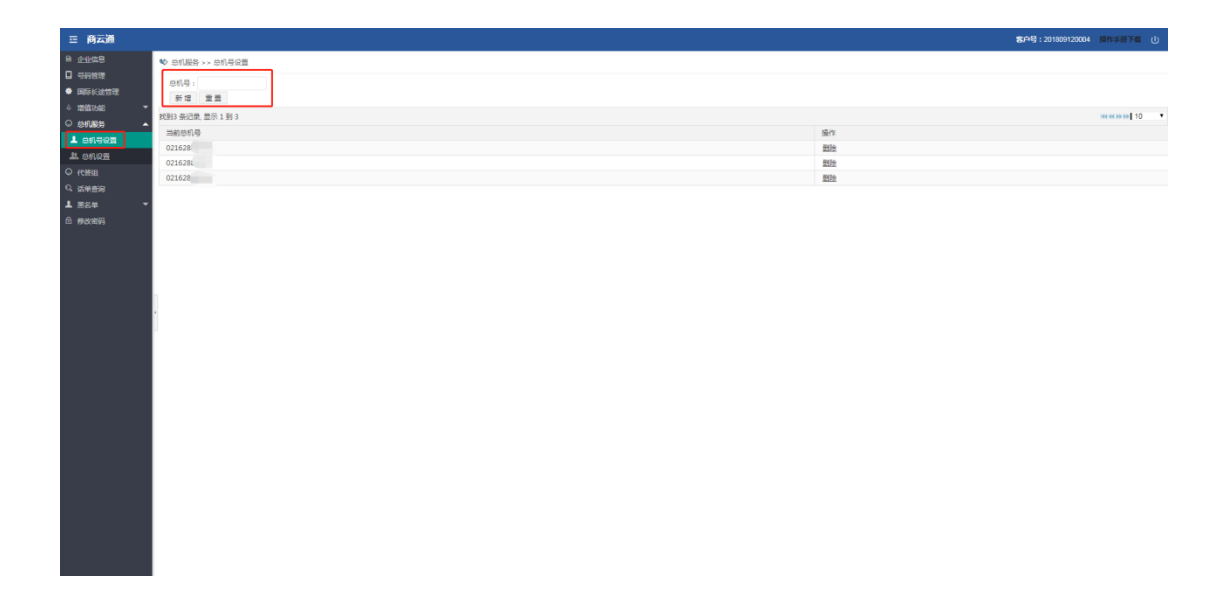

# 1.1 总机话务组设置

进入"总机服务-总机设置"页面,添加组描述,选择轮选策略,点击提交设置总机话 务组。总机话务组新建成功后,点击"成员管理"增加总机话务组成员。

| ☲ 商云通    |   |                   |           |        |      |          |                | 客户号:201809120004 | 客户类型:普通群  |   |
|----------|---|-------------------|-----------|--------|------|----------|----------------|------------------|-----------|---|
| 企业信息     | - | ♥ 总机服务 >> 总机设置    |           |        |      |          |                |                  |           |   |
|          | - | 找到3 条记录, 显示 1 到 3 |           |        |      |          |                |                  | ₩∢↔>>> 10 | • |
| ♥ 国际长送管理 |   | 组描述               | 轮选策略      | 总机号    | 夜服号码 | 操作       |                |                  |           |   |
|          |   | 商云通验收测试           | 随机选       | 021628 |      | ② 编辑 官删除 | よ 成员管理 🐵 总机号设置 | ☆ 夜服号码设置 → 欢迎    | 卫词        |   |
|          |   | 二工大测试             | 顺序选       | 021628 |      | ② 编辑 官删除 | 🚨 成员管理 🐵 总机号设置 | ☆ 夜服号码设置 → 欢迎    | 卫词        |   |
| ▲ 总机号设置  |   | 1月9日测试            | 随机选       | 021628 |      | ② 編輯 官删除 | 🚨 成员管理 🖗 总机号设置 | ● 夜服号码设置 ● 欢迎    | 也词        |   |
| 🤽 总机设置   |   | 新增话条组             |           |        |      |          |                |                  |           |   |
| ◎ 代答组    | - | 组描述               |           |        |      |          |                |                  |           |   |
| Q、话单查询   | 4 | 轮选策略              | ● 随机洗 ◎ 版 | 而常洗    |      |          |                |                  |           |   |
| ៉ 日志査询   | - | TUREDTONI         | 提衣 雷      |        |      |          |                |                  |           |   |
| ▲ 黑名单    | - |                   | # A #     | -      |      |          |                |                  |           |   |
| 由 修改密码   | - |                   |           |        |      |          |                |                  |           |   |
|          |   |                   |           |        |      |          |                |                  |           |   |
|          |   |                   |           |        |      |          |                |                  |           |   |
|          |   |                   |           |        |      |          |                |                  |           |   |
|          |   |                   |           |        |      |          |                |                  |           |   |
|          |   |                   |           |        |      |          |                |                  |           |   |

1.2 欢迎词设置

若需设置个性化欢迎词,则可进入新增欢迎词页面,可在此页面依次进行上下班时间、 上下班欢迎词和夜服号码的设置。需注意两点,第一,欢迎词可分为代录音和自制语音两种, 代录音模式,可直接编辑文字上传,代录音模式按次收取功能费;若采用自制语音模式,自 制欢迎词免费上传。后台管理员会在三个工作日内完成文字的审核和语音的录制。第二,若 设置夜服号码,则下班时间的来电直接转至夜服,无下班欢迎词放音。

进入"总机服务-总机设置"页面,点击"欢迎词"进如欢迎词设置页面,而后点击"添加",进入设置页面。

| 三 商云通                        |                                    | 客户号:201809120004 操作手册下载 (山) |
|------------------------------|------------------------------------|-----------------------------|
| ■ 企业信息                       | �️ 业务管理 >> 目动语音设置                  |                             |
| □ 号码管理 ★ 国际长途管理              | 引示号: 02162881705                   |                             |
| ◎ 増值功能 🛛 🔻                   | 上班日设置: 《星期一《星期二《星期三《星期四《星期五 星期六 星期 |                             |
| ◎ 总机服务 🔺                     | 上班时间设置: 08:00:00 17:59:59          |                             |
| 💄 总机号设置                      | 上班时间欢迎词: ◎ 自制语音 ⑧代录音 历史录音: 请选择 ▼   |                             |
| 🔍 总机设置                       | 语音文本: 请输入代录音文本                     |                             |
| ◎ 代答组                        | 4                                  |                             |
| ⑧ 巡线组管理                      |                                    |                             |
| Q、话单查询<br>■ <sub>墨名弟</sub> ▼ | 下班时间欢迎词: ●自制语音 ◎代录音 历史录音: 请选择 ▼    | 3                           |
| ● 修改密码                       | 待审核语音文件: 选择文件 未选择任何文件 请选择WAV格式的语   | 音文件                         |
|                              | 夜服号码:                              |                             |
|                              | 备注:                                |                             |
|                              | 提交 返回                              |                             |

设置步骤如下:

- 1. 对上下班时间进行设置;
- 2. 上传上下班欢迎词,选择自制语音或代录音模式,具体操作如下

#### 代录音

点选代录音模式,可直接编辑文字。代录音模式按次收取功能费,后台管理员会在三 个工作日内完成文字的审核和语音的录制。 以上内容仅为本文档的试下载部分,为可阅读页数的一半内容。如要下载或阅读全文,请访问:

https://d.book118.com/126213204205010221